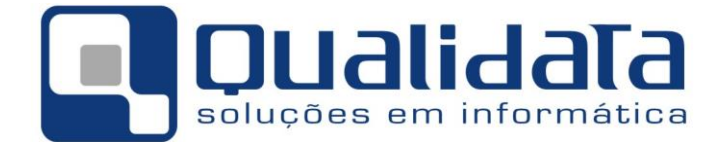

# Documentação Técnica

# Manual de Configuração de Documentos do OpenOffice para impressão de mala-direta de declarações, diplomas e outros no Q-Acadêmico

março de 2015

Revisão 02

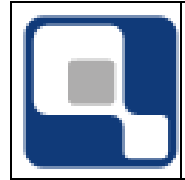

00

2/7

## Objetivo

Esse tutorial tem o objetivo de mostrar uma configuração básica da ferramenta Open Office Write para mesclagem de dados usados o recurso de mala direta.

Abaixo serão mostrados os passos:

**Observação nº 1:** A instalação do Open Office de ser instalada com todos os recursos disponíveis na versão 4.0 ou superior.

#### Associação do arquivo de mala direta com documento Writer

Para efetuar o procedimento, com o Open Office Writer aberto, vá no menu Inserir/Campos/Outros.

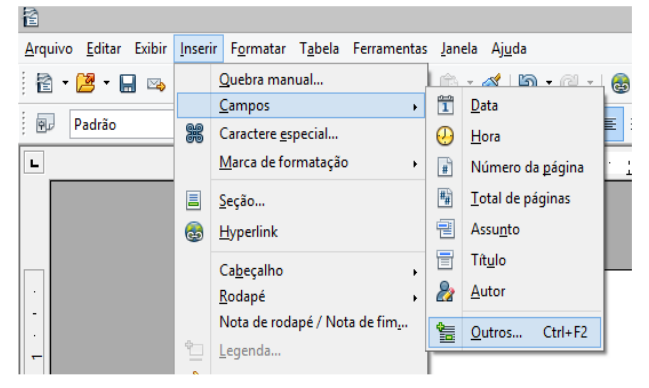

Na tela que se abre, vá na aba *Banco de Dados* e na listagem da esquerda (Tipo), escolha a opção *Campos de mala direta*, e depois clique no botão *Procurar.* 

|                                                                              |                                                       | Campo                                             | S                |           |           |
|------------------------------------------------------------------------------|-------------------------------------------------------|---------------------------------------------------|------------------|-----------|-----------|
| Documento                                                                    | Referências cruzadas                                  | Funções                                           | Informações do o | locumento | Variáveis |
|                                                                              |                                                       | Banco de da                                       | dos              |           |           |
| <u>T</u> ipo                                                                 | S <u>e</u> leção                                      | o do banco de                                     | dados            |           |           |
| Campos de n<br>Nome do Bar<br>Número do re<br>Próximo regis<br>Qualquer regi | nala direta<br>co de Dados<br>gigistro<br>tro<br>stro | Bibliography                                      |                  |           |           |
| <u>C</u> ondição                                                             | Adicio                                                | nar arquivo de                                    | banco de dados   | Procur    | ar        |
|                                                                              | Forma                                                 | to                                                |                  |           |           |
| <u>N</u> úmero do re                                                         | gistro                                                | <u>)</u> o banco de d<br>)efinido pe <u>l</u> o u | ados<br>Isuário  | Geral     | ~         |
| L                                                                            |                                                       |                                                   |                  |           |           |

Localize o arquivo de mala direta, que no caso do sistema Q-Acadêmico podem ser dois, sendo:

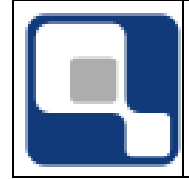

- Se for uma declaração ou diploma, o arquivo se chama Mala\_Direta.txt e se encontra no *Diretório de Instalação* do Q-Acadêmico\Temp\Perfis\[Nome do usuário] \Mala\_Direta.txt.
- 2) No caso de mala direta para eventos, existem três arquivos distintos, cada um para um tipo de certificado, sendo:
  - *Mala\_Direta\_Eventos.txt*: Arquivo para certificados gerais de mala direta de eventos;
  - *Mala\_Direta\_Atividades\_Eventos.txt*: Arquivo para certificado de atividades do evento;
  - *Mala\_Direta\_Palestrantes\_Atividades\_Eventos.txt*: Arquivo para certificado do palestrante do evento;

Cada arquivo deste possui campos específicos que atende cada demanda.

Os arquivos de mala direta e se encontra no *Diretório de Instalação* do Q-Acadêmico\Temp\Perfis\[Nome do usuário] \[Nome do arquivo].txt.

**Observação nº 2:** Esses são os diretórios padrões de instalação e que são também usados pelo sistema para gerar os arquivos para serem mesclados com o documento de mala direta. Pode acontecer destes arquivos estarem em outro local. Geralmente quando se configura uma mala direta pela primeira vez, a Qualidata disponibiliza os arquivos via e-mail. O que importa nesse tipo de configuração é o nome do arquivo e o nome que a fonte de dados irá ficar após o procedimento.

**Observação nº 3:** Quando um usuário imprime qualquer tipo de documento que utiliza esse recurso, seja via Open Office ou Microsoft Office o arquivo é gerado e não é excluído, ou seja, ele deve estar no diretório citado acima. Caso o arquivo não esteja no diretório, basta imprimir qualquer tipo de documento que use o recurso para gerar o arquivo de fonte de dados.

Após selecionar o arquivo, irá aparecer uma caixa de diálogo para configuração do separador de campos, que por padrão é uma virgula (,), *atenção*, deve-se mudar isso para ponto e vírgula (;).

| Configurações de conexão com texto                                                         | Configurações de conexão com texto                                                |
|--------------------------------------------------------------------------------------------|-----------------------------------------------------------------------------------|
| Formato de linha<br>Separador de campo , V<br>Separador de texto V<br>Separador de texto V | Formato de linha<br>Separador de campo<br>Separador de texto<br>Separador decimal |
| Separador de milhar                                                                        | Separador de milhar                                                               |
| ✓ O <u>t</u> exto contém cabeçalhos                                                        | ✓ O <u>t</u> exto contém cabeçalhos                                               |
| Conversão de dados                                                                         | Conversão de dados                                                                |
| Conjunto de caracteres Sistema 🗸                                                           | Conjunto de caracteres Sistema 🗸                                                  |
| <u>OK</u> Cancelar                                                                         | OK Cancelar                                                                       |

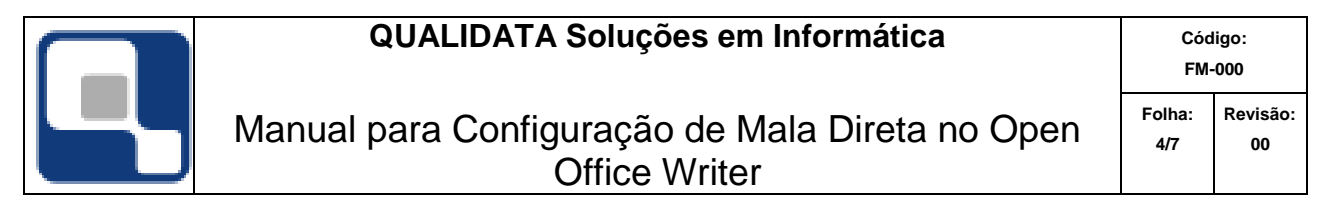

Ao alterar o separador de dados, outra caixa de diálogo será mostrada para confirmação da configuração de associação da fonte de dados.

|                                                                             |                                                         |                  | Campos                      | ;              |                 |                |  |
|-----------------------------------------------------------------------------|---------------------------------------------------------|------------------|-----------------------------|----------------|-----------------|----------------|--|
| Documento                                                                   | Referências cr                                          | uzadas           | Funções                     | Informações do | documento       | Variáveis      |  |
| Banco de dados                                                              |                                                         |                  |                             |                |                 |                |  |
| <u>T</u> ipo                                                                |                                                         | S <u>e</u> leção | do banco de                 | dados          |                 |                |  |
| Campos de n<br>Nome do Bar<br>Número do rn<br>Próximo regis<br>Qualquer reg | nala direta<br>nco de Dados<br>egistro<br>itro<br>istro |                  | Bibliography<br>Mala_Direta |                |                 |                |  |
| <u>C</u> ondição                                                            |                                                         | Adicion          | ar arquivo de               | banco de dados | <u>P</u> rocu   | rar            |  |
|                                                                             |                                                         | Formate          |                             |                |                 |                |  |
| <u>N</u> úmero do re                                                        | gistro                                                  |                  | o banco de da               | idos           |                 |                |  |
|                                                                             |                                                         |                  | efinido pe <u>l</u> o u     | suário         | Geral           | >              |  |
|                                                                             |                                                         |                  |                             | Inserir        | Fe <u>c</u> har | Aj <u>u</u> da |  |

Atenção, O nome do arquivo, e posteriormente o nome que aparecerá na listagem deve ser Mala\_Direta, *não podendo ser diferente*.

Se por ventura, for anexado outro arquivo, como mesmo nome, ou por algum motivo acontecer algum erro nos campos, o procedimento é excluir a(s) fonte(s) de dados, e anexá-las novamente.

| Campos                                                                       |                                                        |                                                 |                                            |                 |                 |                |  |
|------------------------------------------------------------------------------|--------------------------------------------------------|-------------------------------------------------|--------------------------------------------|-----------------|-----------------|----------------|--|
| Documento                                                                    | Referências cruz                                       | cruzadas Funções Informações do documento Variá |                                            |                 | Variáveis       |                |  |
| Banco de dados                                                               |                                                        |                                                 |                                            |                 |                 |                |  |
| <u>T</u> ipo                                                                 | :                                                      | S <u>e</u> leção                                | do banco de                                | dados           |                 |                |  |
| Campos de n<br>Nome do Bar<br>Número do ru<br>Próximo regis<br>Qualquer regi | nala direta<br>oco de Dados<br>egistro<br>tro<br>istro |                                                 | Bibliography<br>Mala_Direta<br>Mala_Direta |                 |                 |                |  |
| <u>C</u> ondição                                                             |                                                        | Adiciona                                        | ar arquivo de                              | banco de dado   | os <u>Procu</u> | rar            |  |
| <u>N</u> úmero do re                                                         | gistro                                                 | Formato                                         | )<br>banco de da<br>finido pe <u>l</u> o u | idos<br>suário  | Geral           | ~              |  |
|                                                                              |                                                        |                                                 |                                            | <u>I</u> nserir | Fe <u>c</u> har | Aj <u>u</u> da |  |

Como pode ser observado, existe outra fonte de dados(Mala\_Direta1), então, o procedimento correto é excluir essa fonte de dados para não usar os campos da mesma, e como dito anteriormente, se não conseguir acesso aos campos da fonte de dados normal (Mala\_Direta) deve-se excluir a mesma e abrir o arquivo.

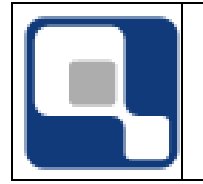

### Exclusão da Fonte de Dados

Acessar no menu 'Exibir/Fonte de Dados':

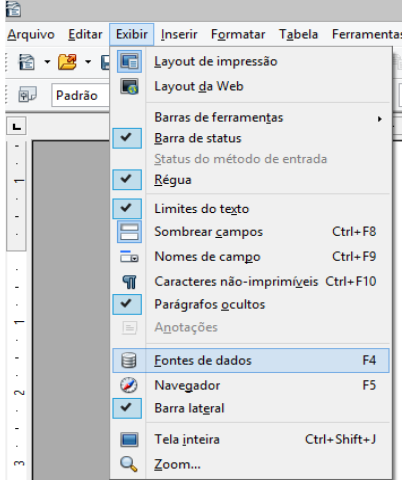

Na caixa de diálogo, clicar como botão direito em cima de qualquer fonte de dados, e escolher a opção *Banco de dados registrados...* 

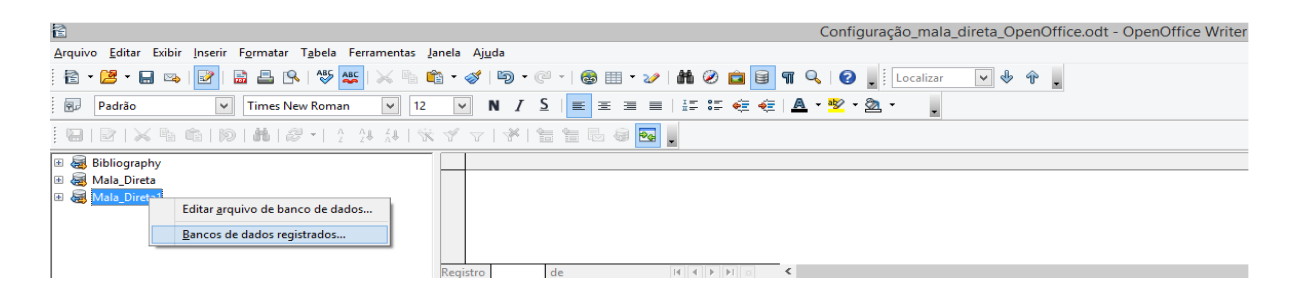

Na caixa de diálogo, clicar sobre a fonte de dados que deseja excluir, e depois clicar no botão *Excluir* 

| Bancos de dados registrados                                                                                                    | ×                       |
|----------------------------------------------------------------------------------------------------|-------------------------|
| Bancos de dados registrados<br>Nome registrado △ Arquivo de banco de dados<br>Bibliography C:\User\josebilio\AppData\Roaming\OpenOffice\4\user\c<br>Mala_Direta C:\User\josebilio\Documents\Mala_Direta6.odb<br>Mala_Direta1 C:\User\josebilio\Documents\Mala_Direta7.odb | OK<br>Cancelar<br>Ajuda |
| Novo Excluir Editar                                                                                                    |                         |

#### Inserir campo de mala direta no documento.

Para inserir um campo da fonte de dados no documento, primeiramente posicione dentro da área de edição do documento para inserir o campo. Acessar Inserir/Campos/Outros.

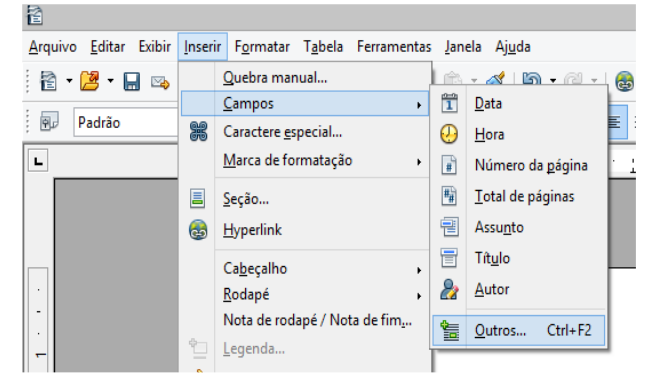

Na caixa de diálogo, acessar a aba *Banco de Dados*, selecionar a opção *Campos da mala direta*, e na área *Seleção do banco de dados*, clique no símbolo de mais (+) para expandir o item Mala\_Direta (lembrando que se for uma fonte de dados de Eventos, o nome muda. Conforme explicação na associação do arquivo). Expandir o item para mostrar os campos. Selecionar o campo desejado e clicar no botão *Inserir.* 

|                                                                              |                                                        |                                                 | Campos                                                                                                    | 5                                                                                                    |                 |                |  |
|------------------------------------------------------------------------------|--------------------------------------------------------|-------------------------------------------------|----------------------------------------------------------------------------------------------------|----------------------------------------------------------------------------------------------------|-----------------|----------------|--|
| Documento                                                                    | Referências cr                                         | cruzadas Funções Informações do documento Variá |                                                                                                    |                                                                                                    | Variáveis       |                |  |
| Banco de dados                                                               |                                                        |                                                 |                                                                                                    |                                                                                                    |                 |                |  |
| <u>T</u> ipo                                                                 |                                                        | S <u>e</u> leção                                | do banco de                                                                                                    | dados                                                                                                    |                 |                |  |
| Campos de m<br>Nome do Ban<br>Número do ra<br>Próximo regis<br>Qualquer regi | nala direta<br>ico de Dados<br>egistro<br>tro<br>istro |                                                 | Bibliography<br>Mala_Direta<br>Mala_Direta<br>Data_A<br>Data_E<br>Data_E<br>Data_A<br>Cod_In<br>Dt_Mat<br>Data_M<br>Cod_M<br>Cod_M | reta<br>tual<br>Hora_Atual<br>tual_Por_Extenso<br>stituicao<br>ricula<br>latricula_Por_Exten<br>atricula<br>ıla | so              | *              |  |
| <u>C</u> ondição                                                             |                                                        | Adiciona                                        | ar arquivo de                                                                                                    | banco de dados                                                                                                  | Procur          | ar             |  |
|                                                                              |                                                        | Formato                                         |                                                                                                    |                                                                                                    |                 |                |  |
| <u>N</u> úmero do registro                                                   |                                                        | • <u>D</u> o                                    | banco de da                                                                                                    | ados                                                                                                    |                 |                |  |
|                                                                              |                                                        | O De                                            | finido pe <u>l</u> o u                                                                                                    | suário                                                                                                    | Geral           | $\sim$         |  |
|                                                                              |                                                        |                                                 |                                                                                                    | <u>I</u> nserir                                                                                                 | Fe <u>c</u> har | Aj <u>u</u> da |  |

Com os campos de mesclagem adicionados o documento está pronto para ser inserido no Q-Acadêmico pelos cadastros, sendo:

- 1) Para declarações e certificados de módulo: [Configuração] Configurações>>Modelos de Documentos;
- 2) Para Certificados e Diploma: [Diploma] Cadastros>>Modelos de Formulários;
- 3) Para Eventos: [Seminários e Eventos] Cadastros>>Eventos e Atividades, aba
- 4) Certificados

| QUALIDATA Soluções em Infor | mática |
|-----------------------------|--------|
|-----------------------------|--------|

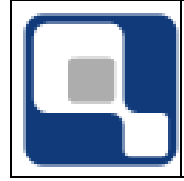

**Observação nº 3:** Se por ventura os campos não aparecerem, deve-se excluir a fonte de dados, e proceder como explicação nos tópicos anteriores.

**Observação nº 4:** Criar sempre o documento \*.odt do zero. Nunca importar um documento criado do MS Office por exemplo.